## How to Login to Your Chromebook

| 1. Enter your student number into<br>the box and click "Next".                                                                                                    | <section-header><section-header><section-header><section-header><section-header><section-header><section-header><section-header><section-header><section-header><section-header><section-header><section-header><section-header></section-header></section-header></section-header></section-header></section-header></section-header></section-header></section-header></section-header></section-header></section-header></section-header></section-header></section-header> |
|----------------------------------------------------------------------------------------------------|----------------------------------------------------------------------------------------------------|
| 2. Enter your password into the box.                                                                                                    |                                                                                                    |
|                                                                                                    | Google                                                                                                    |
|                                                                                                    | Hi Kimberli                                                                                                    |
| If you are having trouble, try                                                                                                    | Compare Jacksong                                                                                                    |
| dekalb00.                                                                                                    | Forgot password?                                                                                                    |
|                                                                                                    | 0                                                                                                    |
|                                                                                                    |                                                                                                    |
|                                                                                                    |                                                                                                    |
|                                                                                                    |                                                                                                    |
|                                                                                                    | C Box                                                                                                    |
| 3. When you have entered your password, you are entered into your Chromebook. A web browser will pop up. If you need to access Google Chrome again, find the Chrome icon. |                                                                                                    |
|                                                                                                    |                                                                                                    |

## How to Login to Google Classroom

| 1. Open a Google Chrome tab<br>and type <u>classroom.google.com</u> | 2. Hover over "Sign In" and click on Google Classroom. |
|---------------------------------------------------------------------|--------------------------------------------------------|
| into the url bar.                                                   | Sign in 🔺                                              |
|                                                                     | Google Classroom                                       |
|                                                                     | G Suite                                                |
|                                                                     | G Suite admin                                          |
|                                                                     | Google Cloud Platform                                  |
|                                                                     | Assignments                                            |
|                                                                     |                                                        |
| 3. Enter your student number and                                    | 4. Enter your password in the box.                     |
| For example:                                                        |                                                        |
| s9000000@dekalbschoolsga.org                                        | Hi Kimberli                                            |
| G <mark>oogle</mark><br>Sign in                                     | C Enter your password                                  |
| Luse your Google Account                                            | Show password                                          |
| Forgot email?                                                       | Forgot password? Next                                  |
| Create account Next                                                 |                                                        |
|                                                                     |                                                        |
| 5. Click on the plus sign to enter your class code.                 | 6. Enter the class code and click join.                |
|                                                                     |                                                        |
| +                                                                   | Join class                                             |
| 1                                                                   | Ask your teacher for the class code, then              |
|                                                                     | Class code                                             |
|                                                                     |                                                        |
| Join your first class!                                              | Cancel Join                                            |
|                                                                     |                                                        |